## **Call-Em-All integration**

• Once user access is created, a Call-Em-All Broadcast widget will appear on eDesk

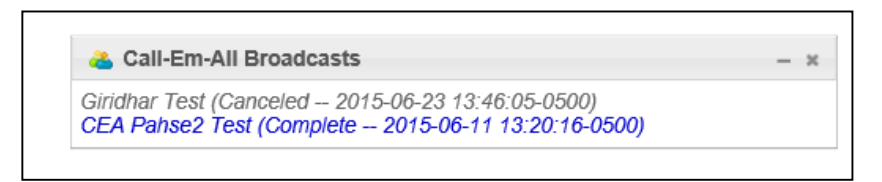

- This widget allows user to view all Broadcasts and see their progress on being delivered
- Under CRM > Contacts & Candidates there will be a new option for Call-Em-All at the top of these grids as shown below

|       | eDesk                                                           |                                               |                                                                        |                      |                                                                                                    |                  |                  |                        |                                                                    | 1                   | 3                                                                                                    | N 10 9957 0.00                                                                   | 8000.02                                                                          |
|-------|-----------------------------------------------------------------|-----------------------------------------------|------------------------------------------------------------------------|----------------------|----------------------------------------------------------------------------------------------------|------------------|------------------|------------------------|--------------------------------------------------------------------|---------------------|----------------------------------------------------------------------------------------------------|----------------------------------------------------------------------------------|----------------------------------------------------------------------------------|
| pati  | eDesk                                                           |                                               | ЦОМ                                                                    |                      | Collaboration                                                                                                    |                  | ٨٥٥              | ounting                | Search                                                             | Help Center         | So To Help Cer                                                                                         | iter   Change Pi                                                                 | Admin                                                                            |
| ins   |                                                                 | CRM                                           | TIRAM                                                                  |                      | Collaboration                                                                                                    |                  | ACC              | ounung                 | Alla                                                               | iyucs               | My FIOIIA                                                                                              | ·                                                                                | Admin                                                                            |
| ns    | Contractor 1                                                    |                                               |                                                                        |                      |                                                                                                    |                  |                  |                        |                                                                    |                     |                                                                                                    |                                                                                  |                                                                                  |
|       | Contacts                                                        |                                               |                                                                        |                      |                                                                                                    |                  |                  |                        |                                                                    |                     |                                                                                                    |                                                                                  |                                                                                  |
|       | Keyword S                                                       | Search                                        |                                                                        |                      |                                                                                                    |                  |                  |                        |                                                                    |                     |                                                                                                    |                                                                                  |                                                                                  |
| s     |                                                                 | Search By Key                                 | word(s) :                                                              |                      |                                                                                                    |                  |                  | Summary Only           | ~                                                                  | Searc               | :h 🔍 Reset 🔍                                                                                           |                                                                                  |                                                                                  |
| s     |                                                                 |                                               | AND conne                                                              | ects multiple keywo  | rds. OR retrieves re                                                                                                 | sults that conta | in either Keywor | ds surrounding it. " " | define an exact ph                                                 | rase when used arou | and Keywords                                                                                           |                                                                                  |                                                                                  |
| -     |                                                                 |                                               | And com                                                                | ceta multiple key wo | ius, on redicites re                                                                                                 | Suns that conta  | in cluici reynor | as surrounding it,     | denne un exact phi                                                 | luse mien used arou | ind ney nords                                                                                          |                                                                                  | -                                                                                |
| 5     |                                                                 |                                               |                                                                        |                      |                                                                                                    |                  |                  |                        |                                                                    |                     |                                                                                                    | Following are                                                                    | your Active Cont                                                                 |
| R 8 4 | <b>•</b> •• ••                                                  | ?                                             | Customiz                                                               | e View 😫New 🍕        | Merge Records                                                                                                    | Create 🔽 🕞       | Import 📑 Expo    | rt 🔽 🔏 Groups 🚽        | Change Category                                                    | N Share 🔽 🥝A        | rchive 🔽 🚿 Send Ma                                                                                     | il 🔮 Change Ov                                                                   | mer 🖉 🏖 Call-Em                                                                  |
| ents  | First Name                                                      | Last Name                                     | Company Name                                                           | Title                | Email                                                                                                    | Phone            | State            | Category               | Type                                                               | CON DATE            | Owner                                                                                                  | Created Date                                                                     | Indified Date                                                                    |
|       |                                                                 |                                               |                                                                        |                      |                                                                                                    |                  |                  |                        |                                                                    |                     |                                                                                                    |                                                                                  |                                                                                  |
| ients | BETAASD                                                         |                                               |                                                                        |                      | nouser@akken.cor                                                                                                    | 1                |                  |                        | Private                                                            |                     | Ramesh Vempati                                                                                         | 04/30/2015                                                                       | 06/03/2015                                                                       |
| ps    | a                                                               | 11                                            |                                                                        |                      | Gat@gmail.com                                                                                                    |                  |                  |                        | Public                                                             |                     | Ramesh Vempati                                                                                         | 05/25/2015                                                                       | 05/25/2015                                                                       |
| 4     | b#@\$%&Test                                                     | 12                                            |                                                                        |                      | Gat@gmail.com                                                                                                    |                  |                  |                        | Public                                                             |                     | Ramesh Vempati                                                                                         | 05/25/2015                                                                       | 05/25/2015                                                                       |
|       | Jeff                                                            | Winkle                                        | One to One Supply                                                      | Account Manager      | nouser@akken.cor                                                                                                    | 1                | NC               | Vendor                 | Public                                                             |                     | Ramesh Vempati                                                                                         | 11/19/2008                                                                       | 01/22/2015                                                                       |
|       | Joe                                                             | James                                         | ABC Company                                                            | Hiring Manager       | nouser@akken.cor                                                                                                    |                  | NH               | Client                 | Public                                                             |                     | Ramesh Vempati                                                                                         | 12/29/2014                                                                       | 12/29/2014                                                                       |
|       | Shirley                                                         | Jones                                         | ABC Company                                                            | VP HR                | nouser@akken.cor                                                                                                    |                  | NH               | Client                 | Public                                                             |                     | Ramesh Vempati                                                                                         | 12/29/2014                                                                       | 12/29/2014                                                                       |
|       | Mary                                                            | Smith                                         | ABC Company                                                            | Marketing Manager    | nouser@akken.cor                                                                                                    |                  | AP               | Client                 | Public                                                             |                     | Ramesh Vempati                                                                                         | 12/29/2014                                                                       | 12/29/2014                                                                       |
|       | Contact                                                         | Archive                                       | ABC Company                                                            |                      | nouser@akken.cor                                                                                                    |                  |                  |                        | Public                                                             |                     | Ramesh Vemnati                                                                                         | 12/29/2014                                                                       | 12/29/2014                                                                       |
|       |                                                                 | Jones                                         | New Horizon Inc.                                                       | Accounts Pavable I   | nouser@akken.cor                                                                                                    |                  | NH               | Client                 | Public                                                             |                     | Jennifer Bert                                                                                          | 08/26/2008                                                                       | 12/15/2014                                                                       |
|       | 108                                                             |                                               |                                                                        |                      |                                                                                                    |                  |                  |                        | Public                                                             |                     | Ramesh Vemnati                                                                                         | 11/03/2014                                                                       | 11/03/2014                                                                       |
|       | Joe<br>Ramesh                                                   | Vemnati                                       |                                                                        |                      | nouser(a)akken cor                                                                                                   |                  |                  |                        |                                                                    |                     | r turnoon r ompou                                                                                      | THOULOTT                                                                         | 10002011                                                                         |
|       | Ramesh                                                          | Vempati                                       |                                                                        |                      | nouser@akken.cor                                                                                                    |                  |                  |                        | Public                                                             |                     | Ramesh Vemnati                                                                                         | 09/17/2014                                                                       | 09/17/2014                                                                       |
|       | Ramesh                                                          | Vempati                                       |                                                                        |                      | nouser@akken.cor<br>nouser@akken.cor                                                                                 |                  |                  |                        | Public                                                             |                     | Ramesh Vempati                                                                                         | 09/17/2014                                                                       | 09/17/2014                                                                       |
|       | Joe<br>Ramesh                                                   | Vempati<br>del last name                      | Mar18 Comp Nam                                                         |                      | nouser@akken.cor<br>nouser@akken.cor<br>nouser@akken.cor                                                             |                  |                  |                        | Public<br>Public<br>Public                                         | 03/18/2013          | Ramesh Vempati<br>Ramesh Vempati                                                                       | 09/17/2014<br>09/17/2014<br>03/18/2013                                           | 09/17/2014<br>09/17/2014<br>07/16/2014                                           |
|       | del first name                                                  | Vempati<br>del last name                      | Mar18 Comp Nam                                                         | 6                    | nouser@akken.cor<br>nouser@akken.cor<br>nouser@akken.cor<br>nouser@akken.cor                                         |                  |                  |                        | Public<br>Public<br>Public<br>Public                               | 03/18/2013          | Ramesh Vempati<br>Ramesh Vempati<br>Ramesh Vempati                                                     | 09/17/2014<br>09/17/2014<br>03/18/2013<br>05/26/2014                             | 09/17/2014<br>09/17/2014<br>07/16/2014<br>05/26/2014                             |
|       | Joe<br>Ramesh<br>del first name<br>gluindia                     | Vempati<br>del last name<br>6                 | Mar18 Comp Nam<br>Glue India                                           | E                    | nouser@akken.cor<br>nouser@akken.cor<br>nouser@akken.cor<br>nouser@akken.cor<br>nouser@akken.cor                     |                  |                  |                        | Public<br>Public<br>Public<br>Public<br>Public                     | 03/18/2013          | Ramesh Vempati<br>Ramesh Vempati<br>Ramesh Vempati<br>Beta User                                        | 09/17/2014<br>09/17/2014<br>03/18/2013<br>05/26/2014                             | 09/17/2014<br>09/17/2014<br>07/16/2014<br>05/26/2014<br>05/26/2014               |
|       | Joe<br>Ramesh<br>del first name<br>gluindia<br>New<br>olueindia | Vempati<br>del last name<br>6<br>contact      | Mar18 Comp Nam<br>Glue India<br>Jenn\'s Vet                            | 5                    | nouser@akken.cor<br>nouser@akken.cor<br>nouser@akken.cor<br>nouser@akken.cor<br>nouser@akken.cor<br>nouser@akken.cor |                  | ΔP               |                        | Public<br>Public<br>Public<br>Public<br>Public<br>Public           | 03/18/2013          | Ramesh Vempati<br>Ramesh Vempati<br>Ramesh Vempati<br>Beta User<br>Beta User<br>Beta User              | 09/17/2014<br>09/17/2014<br>03/18/2013<br>05/26/2014<br>05/26/2014               | 09/17/2014<br>09/17/2014<br>07/16/2014<br>05/26/2014<br>05/26/2014               |
|       | Joe<br>Ramesh<br>del first name<br>gluindia<br>New<br>glueindia | Vempati<br>del last name<br>6<br>contact<br>5 | Mar18 Comp Nam<br>Glue India<br>Jenn\'s Vet<br>Glue India              | 5                    | nouser@akken.cor<br>nouser@akken.cor<br>nouser@akken.cor<br>nouser@akken.cor<br>nouser@akken.cor<br>nouser@akken.cor |                  | AP               |                        | Public<br>Public<br>Public<br>Public<br>Public<br>Public           | 03/18/2013          | Ramesh Vempati<br>Ramesh Vempati<br>Ramesh Vempati<br>Beta User<br>Beta User<br>Beta User<br>Beta User | 09/17/2014<br>09/17/2014<br>03/18/2013<br>05/26/2014<br>05/26/2014<br>05/26/2014 | 09/17/2014<br>09/17/2014<br>07/16/2014<br>05/26/2014<br>05/26/2014<br>05/26/2014 |
|       | Joe<br>Ramesh<br>del first name<br>gluindia<br>New<br>glueindia | Vempati<br>del last name<br>6<br>contact<br>5 | Mar18 Comp Nam<br>Glue India<br>Jenn's Vet<br>Glue India<br>Chus India | 5                    | nouser@akken.cor<br>nouser@akken.cor<br>nouser@akken.cor<br>nouser@akken.cor<br>nouser@akken.cor<br>nouser@akken.cor |                  | AP<br>AD         |                        | Public<br>Public<br>Public<br>Public<br>Public<br>Public<br>Public | 03/18/2013          | Ramesh Vempati<br>Ramesh Vempati<br>Ramesh Vempati<br>Beta User<br>Beta User<br>Beta User<br>Data User | 09/17/2014<br>09/17/2014<br>03/18/2013<br>05/26/2014<br>05/26/2014<br>05/26/2014 | 09/17/2014<br>09/17/2014<br>07/16/2014<br>05/26/2014<br>05/26/2014<br>05/26/2014 |

- Within the Job Order 'Manage Submissions' screen, the Short List screen, and the CRM Groups screen this option will appear as well
- Once desired Contacts/Candidates are selected, user can than select the Call-Em-All option. A new screen will pop up to allow the user to see the phone numbers to which the broadcast will send

| 🗲 🕀 🧭 http                                                                                                    | é                                                                                                    |                                                                                                    | Sho                                                                                                    | ort List - Tele communications -                                                                                                    | Internet Explorer                                                                                                    | >           | - □ ×<br>命☆命                                                                                                    |
|----------------------------------------------------------------------------------------------------|----------------------------------------------------------------------------------------------------|----------------------------------------------------------------------------------------------------|----------------------------------------------------------------------------------------------------|----------------------------------------------------------------------------------------------------|----------------------------------------------------------------------------------------------------|-------------|----------------------------------------------------------------------------------------------------|
| Contacts     Contacts     Contacts | https://infortinx.akken.cc Short List for Tel Contact: Daren Smith Search and Select Car Keyword Search By Search By Ke Profile Title V Electronics Manager Accounts Siva_Shankar_Hy; Seema_Pincha_H; Cieket | m/BSOS/Sales/Req_Mingmt/sho<br>fitps://inforlinx.akken.com<br>Call-Em-All Broadcast<br>Please choose the phone in<br>numbers that can be broads<br>First Name<br>Samanthis<br>Jennifer<br>Mark<br>Tracey<br>MADALLI<br>Daren<br>P | Sho<br>wshortlist.php?frm=canddetails&addre<br>/#SOS/CEA/cealnit.php?slid=13&gtype=<br>mbers you would like to include for th<br>casted.<br>Last Name<br>Jonas<br>Jonas<br>Enos<br>Monohan<br>Itwin<br>SHANKAR<br>Smith<br>Pradeep | rt List - Tele communications -<br>13&candms undefined<br>Call-Em-All Broadcast - Interr<br>&mode cmshortlist&iids=62,360,45,39<br>is Broadcast and click on Next. We will<br>✓ Primary Phone<br>✓ 9145551212<br>↓ 9145551212<br>↓ 5555551234<br>✓ 7818903456<br>✓ 9848320634<br>✓ 100200<br>✓ 9848332117 | Internet Explorer  iet Explorer  is35,11,6,1,8,57  I validate the selected phone numbe  Secondary Phone  Secondary Phone  Sec |             | Constant of the second second se |
|                                                                                                    | legal secy     Computer Specialit     Shipping and Rece     PPradeep's[2,50]                                                                                                    | <                                                                                                    |                                                                                                    |                                                                                                    |                                                                                                    | <u>&gt;</u> | of 2 ⇒ ⇒<br>ange Owner                                                                                                    |

• When user selects 'Next', the new window will display the invalid or duplicate numbers in red

|                                               | 🚞 🖨 🥠                                                                   | 🦁 🖉 4                                                                                                    | Ø 🍝 🕾 🧕                        | 6.                                 |                       | * 🖷 🔊 🖷 🛿                                | 8 👧 🐺 🎸 📕 🕆 🕯                         | 3:31 PM<br>6/23/2015   |
|-----------------------------------------------|-------------------------------------------------------------------------|----------------------------------------------------------------------------------------------------|--------------------------------|------------------------------------|-----------------------|------------------------------------------|---------------------------------------|------------------------|
| E S C http                                    | 6                                                                       |                                                                                                    | 1 17 - 13 47                   | Docum                              | ent2 - Microsoft Word |                                          | ×                                     | × 0 - ×                |
| AKKEN                                         | Short List for Tel<br>Contact: Daren Smith                              | m/BSOS/Sales/Req_Mngmt/sh<br>file="background-color: sales: com;">m/BSOS/Sales/Req_Mngmt/sh<br>file="background-color: sales: com;">m/BSOS/Sales/Req_Mngmt/sh<br>file="background-color: sales: com;">m/BSOS/Sales/Req_Mngmt/sh<br>file="background-color: sales: com;">m/BSOS/Sales/Req_Mngmt/sh<br>file="background-color: sales: com;"/>m/SSOS/Sales: com;"///<br>file="background-color: sales: com;"///<br>file="background-color: sales: com;"///<br>file="background-color: sales: com;"///<br>file="background-color: sales: com;"///<br>file="background-color: sales: com;"//<br>file="background-color: sales: com;"/<br>file="background-color: sales: com;"/<br>file="background-color: sales: com;"/ | /BSOS/CEA/ceaDuplicate.php     | Call-Em-All Broadcast - Internet E | xplorer               | - 0                                      |                                       | Logout                 |
| Ramesh Vempati<br>eCampaigns                  | Search and Select Car<br>Keyword Search                                 | Call-Em-All Broadcast                                                                                                    |                                |                                    |                       | ë Continue 🧳 Close                       | A Ling                                | ob Orders.             |
| Contacts<br>Companies<br>Candidates           | Search By Ke                                                            | We have found duplicate / i<br>First Name                                                                                                    | Invalid phone numbers.         | Primary Phone                      | Secondary Phone       | Mobile                                   | 0.PM<br>/2015                         |                        |
| Job Orders<br>Job Postings                    |                                                                         | Jennifer                                                                                                    | Enos Monohan                   | 5555551234 (Duplicate)             | 5555551234            | 5555551235                               |                                       | ange Owner<br>Openings |
| Active Clients<br>My Placements<br>CRM Groups | Profile Title                                                           | Tracey                                                                                                    |                                | 7818903456                         | []                    |                                          | * 751                                 |                        |
| Talent Pool                                   | <ul><li>✓ Electronics</li><li>✓ Manager</li></ul>                       | Daren                                                                                                    | Smith                          | 100200 (Invalid)<br>9849332117     | 300400 (Invalid)      | 1020 (Invalid)<br>919849332117 (Invalid) |                                       | 1                      |
|                                               | ✓     Accounts       ✓     Siva_Shankar_Hyc       ✓     Seema_Pincha_Hy |                                                                                                    |                                |                                    |                       | 🕏 Continue 🧳 Close                       |                                       |                        |
|                                               | Clerk     legal secy     Computer Speciali:                             |                                                                                                    |                                |                                    |                       |                                          |                                       |                        |
|                                               | Shipping and Rece     PPradeep's[2,50]                                  |                                                                                                    |                                |                                    |                       |                                          | =                                     |                        |
|                                               |                                                                         |                                                                                                    |                                |                                    |                       |                                          | ~ ~ ·                                 | <b>*</b>               |
|                                               | <                                                                       | •                                                                                                    | 4<br>Page: 2 of 3 Words: 217 🥸 |                                    | 311                   | ■ 140% ●                                 | · · · · · · · · · · · · · · · · · · · | of Z ⇒ ⇔<br>ange Owner |
| <                                             |                                                                         |                                                                                                    |                                |                                    |                       |                                          |                                       | >                      |

• Clicking 'Continue' will bring user out of Akken and into a Call-Em-All window. This window allows users to create their broadcast by filling out and navigating through the sections below

| 📲 🙆 🚞 🎒                                        | 💿 🖼 🧭 🍝                                                                                                    | 왕 🗰 🔫 🤜 🗷 🔊 🐺 🍐 🖉 🖿 🕆 🕄il 🔶 3.31 PM<br>6/23/2015                                                                                                   |
|------------------------------------------------|----------------------------------------------------------------------------------------------------|----------------------------------------------------------------------------------------------------|
| https://staging-app.call-em-all.com/Broadcast/ | Call-Em-All   Automated Messaging Service - Internet Explorer                                                                                                    |                                                                                                    |
| https://staging-app.call-em-all.com/Broadcast/ | Call-em-all     Home     Create A Broadcast     Contacts     Audio Library     Report       Start Over       Start Over       Start Over       Message Type     Voice Only       Text Only       Voice Only       Ortext Only       Voice Only       Ortext Only       Voice Only       Ortext Only | ts My Account Inbox API Useful tips How to send a voice broadcast directly from your phone. How to send a text broadcast directly from your phone. |
|                                                | Name this Broadcast<br>Caller ID Broadcast Type  Announcement [?] Survey [?] Next Step 2: Who would you like to receive this message?                                                                                                    | How to schedule a recurring<br>broadcast.                                                                                                    |
|                                                | Step 3: When would you like your broadcast to start? Step 4: What is your voice message?                                                                                                    | ~                                                                                                    |

- Once sent out user can return to their eDesk to check the status of their broadcast within their Call-Em- All widget
- Once completely sent, the broadcast will display as a blue hyperlink allowing the user to select the broadcast to view all responses

| is roots ricip        |                     |                       |                   | C-11 E-2 411 D      | and an et D at   | ile Jatamat Coule        |            |                    |           |
|-----------------------|---------------------|-----------------------|-------------------|---------------------|------------------|--------------------------|------------|--------------------|-----------|
|                       |                     |                       |                   | Call-Em-All B       | roadcast Deta    | alls - Internet Explorer |            |                    |           |
| ttps://inforlinx.akke | n.com/BSOS/CEA/o    | ceaBCInfo.php?bcuri=/ | /broadcasts/29980 |                     |                  |                          |            |                    |           |
| I-Em-All Broadcast    | Details             |                       |                   |                     |                  |                          |            |                    | ~         |
| Broadcast Info        |                     |                       |                   |                     |                  |                          |            |                    |           |
| Name : CEA Pahse2     | Test                |                       |                   | Type : SMS          |                  |                          | Status : C | omplete            |           |
| Created Date : 2015   | -06-11 13:22:37-050 | 00                    |                   | Start Date : 201    | 5-06-11 13:20:16 | 6-0500                   | CallerID   |                    |           |
| Credits Used : 6      |                     |                       |                   | Total Count : 1     | 2                |                          | Complete   | 1:12               |           |
|                       |                     |                       |                   |                     |                  |                          |            |                    | _         |
| First Name            | Last Name           | Phone Number          | Status            | Last Call/Text Tim  |                  | _                        | _          | View Responses V C | ose       |
| T in St. Hume         | Lust Hume           | T none rumber         | Julus             | Lust Cull Text Till |                  |                          |            |                    |           |
| Joeby                 | Connell             |                       | Completed         | 06/11/2015 02:23 F  | Jillian          | Childs                   | Completed  | 06/11/2015 02:23 F | _         |
| Dan                   | Sardella            |                       | Completed         | 06/11/2015 02:23 F  | Chris            | Allison                  | Completed  | 06/11/2015 02:23 F |           |
| Giridhar              | Akkineni            |                       | Completed         | 06/11/2015 02:23 F  | Silas            | Peterson                 | Completed  | 06/11/2015 02:23 F |           |
| Ramesh                | Vempati             |                       | Completed         | 06/11/2015 02:23 F  | Katie            | Benson                   | Completed  | 06/11/2015 02:23 F |           |
| Kyle                  | Doucette            |                       | Completed         | 06/11/2015 02:23 F  | John             | Duris                    | Completed  | 06/11/2015 02:23 F |           |
| Andrew                | MacInnis            |                       | Completed         | 06/11/2015 02:23 F  | Mark             | Wallace                  | Completed  | 06/11/2015 02:23 F |           |
|                       |                     |                       |                   |                     |                  |                          |            |                    |           |
| Showing records 1     | to 12 of 12         |                       |                   | Sho                 | w 50 🗸 Reco      | rds                      |            | ⇔ Page 1 of 1 ⇒    | ⇒<br>Iose |

• By clicking view responses user will be brought to a screen to show the response column

|                                   |                      | (h) 🧔               | 🛯 🖉            | 6  | ا 🌜 🥑                     |                |                         |                | - 🕸 🖽 🔫 🦉 🙆 💭 💭 🎸 🕨 🍽 💷 4       | 3:42 PM<br>6/23/2015 |
|-----------------------------------|----------------------|---------------------|----------------|----|---------------------------|----------------|-------------------------|----------------|---------------------------------|----------------------|
| 6                                 |                      |                     |                |    | Call-Em-All Broadcas      | t - Text Respo | onses - Internet Explor | er             |                                 | - 🗆 🗡                |
| https://inforlinx.akke            | n.com/BSOS/CEA/co    | eaBCResponses.php?l | bcid=29980     |    |                           |                |                         |                |                                 | 6                    |
| Call Em All Broadcast             | Taut Passages        |                     |                |    |                           |                |                         |                |                                 |                      |
|                                   | - Text Responses     |                     |                |    |                           |                |                         |                |                                 |                      |
| Broadcast Info                    | 200.43.89            |                     |                |    | 1970 - FORT 15 - 5        |                |                         | 114112         |                                 |                      |
| Name : CEA Pahse2 Test Type : SMS |                      |                     |                |    |                           |                |                         | Statu          | is : Complete                   |                      |
| Created Date : 2015               | -06-11 13:22:37-0500 | )                   |                |    | Start Date : 2015-06-11 1 | 3:20:16-0500   |                         | Calle          | erID :                          |                      |
| Credits Used : 6                  |                      |                     |                |    | Total Count : 12          |                |                         | Com            | pleted : 12                     |                      |
|                                   |                      |                     |                | *  |                           |                |                         |                | Contra                          |                      |
| First Name                        | Last Name            | Phone Number        | Response       | V. | Received Time             |                | _                       |                | Cancel                          |                      |
|                                   | 1                    |                     |                | 1  |                           |                |                         |                |                                 |                      |
| Kyle                              | Doucette             |                     | Kyle Doucette  |    | 06/11/2015 03:22 F        | Silas          | Peterson                | silas          | 06/11/2015 02:42 F              | -                    |
| Katie                             | Benson               |                     | katie benson   |    | 06/11/2015 02:28 F        | Dan            | Sardella                | DANIELSARDELLA | 06/11/2015 02:27 F              |                      |
| Ramesh                            | Vempati              |                     | Ramesh Vempati | -  | 06/11/2015 02:25 F        | Katie          | Benson                  | katie benson   | 06/11/2015 02:24 F              |                      |
| Andrew                            | MacInnis             |                     | Andy           |    | 06/11/2015 02:24 F        | Mark           | Wallace                 | markwallace    | 06/11/2015 02:23 F              |                      |
| Jillian                           | Childs               | _ /                 | Jillian childs | 1  | 06/11/2015 02:23 F        |                |                         |                |                                 |                      |
|                                   |                      | (                   |                |    |                           |                |                         |                |                                 |                      |
| Showing records 1 t               | o 9 of 9             | _                   |                | _  | Show                      | Records        |                         |                | 💠 🕁 Page 1 of 1 수 수<br>V Cancel |                      |